# Journal of Korean Medicine for Obesity Research 투고 안내

Journal of Korean Medicine for Obesity Research에 논문투고를 해 주셔서 감사 드립니다. 투고/심사 시스템의 투고방법은 아래와 같습니다.

1. 메인(로그인): ID와 Password를 넣고 Login을 합니다.

회원가입이 안 되어 있으면 Create an account 를 통해서 가입을 합니다. 회원가입한 ID/PW 입력 후 로그인 합니다.

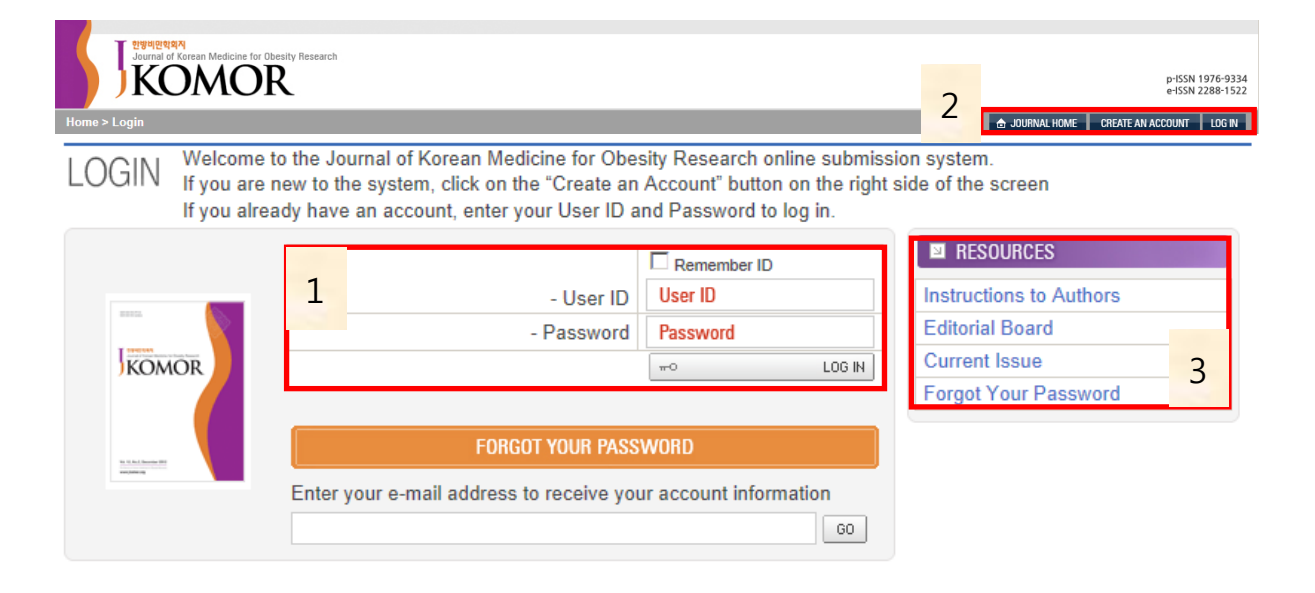

- 1) 회원로그인: 로그인 아이디는 이메일 입니다.
- 2) 저널 홈, 회원가입, 로그인 바로가기 버튼
- 3) Quick menu (투고규정, Editorial board, 최근호 논문 검색, 패스워드 찾기 등)

#### 2. 저자 로그인(후) 화면

#### 논문 신규투고 및 진행중 목록을 확인하실 수 있습니다.

| I Stand                                                             | Al of Korean Medicine for Obesity Research                        |                | p-ISSN 1976-9334<br>e-ISSN 2288-1522                                                 |
|---------------------------------------------------------------------|-------------------------------------------------------------------|----------------|--------------------------------------------------------------------------------------|
| Home > Author c                                                     | center > My Manuscripts                                           | Username       | EDIT ACCOUNT LOG OUT                                                                 |
| Home > Author center                                                | r > My Manuscripts                                                | UserID:        | : infoadm Author 💽 👌 JOURNAL HOME EDIT ACCOUNT LOGOUT                                |
| New Submi                                                           | ission                                                            |                | Author Resource                                                                      |
| <ul> <li>Submit N</li> <li>Incomplet</li> <li>Submission</li> </ul> | lew Manuscript<br>ite Submissions (3)<br>ions Being Processed (1) |                | Received e-mail from JKOMC     - Instructions to Authors     Gopyright form DownLoad |
| Revision                                                            |                                                                   |                |                                                                                      |
| <ul><li>Submission</li><li>Revision</li></ul>                       | ons Needing Revision (1)<br>I Being Processed (0)                 |                |                                                                                      |
| Decision                                                            |                                                                   |                |                                                                                      |
| Submissi                                                            | ions with a Decision (1)                                          |                |                                                                                      |
| Withdrawal                                                          | s                                                                 |                |                                                                                      |
| Withdraw                                                            | n Manuscripts (0)                                                 |                |                                                                                      |
| Co-Author I                                                         | Manuscript                                                        |                |                                                                                      |
| Co-Autho                                                            | or Manuscript List (0)                                            |                |                                                                                      |
| Revision Be                                                         | ing Processed                                                     |                | 2                                                                                    |
| Manuscript<br>ID                                                    | Manuscript Title                                                  | Date Submitted | Date decided Status Cont Submission                                                  |
|                                                                     | No Record                                                         | ds Found.      |                                                                                      |

1) 논문 메뉴 항목 소개

- New Submission: 신규투고
- Revision: 수정투고
- Decision: 심사가 끝난 논문
- Withdrawal : 철회 논문
- Co-Author Manuscipt : 공저자 참여 논문
- 2)1번에 해당하는 세부 항목 클릭시 하단에 상세 결과가 나타납니다.
- 3) 저자 팁 메뉴: 수신메일, 투고규정, 저작권이양동의서 다운로드

# 3. 신규투고 (Submit New Manuscript) 페이지 입니다. Step1. 논문의 체크리스트를 확인하고 동의 후 다음단계를 진행합니다. 해당사항이 없을 경우도 YES 체크를 해서 진행해 주십시오.

| T 한병비민학회지                                                                                                    |                                                       |
|----------------------------------------------------------------------------------------------------|-------------------------------------------------------|
| Journal of Korean Medicine for Obesity Research                                                                                                    | p-ISSN 1976-9334                                      |
| Home > Author Center > Submit a manuscript > Step 1: Checklist                                                                                                    | EDIT ACCOUNT LOG OUT                                  |
| Username: infoadm Author                                                                                                    |                                                       |
| Checklist Abstract Institutions File Upload File                                                                                                    | roof & Submit                                         |
| To proceed submission, you need to check the following.<br>Manuscripts that do not meet the guide lines mentioned below will be immediately returned to the author.                                                                                                    |                                                       |
| Checklist                                                                                                    |                                                       |
| General guideline                                                                                                    |                                                       |
| -<br>1. Manuscripts should be submitted via online and a copy of the receipt should be sent via e-mail or fax.                                                                                                    | O Yes O No                                            |
| 2. Manuscripts should be typed in Hangeul (hwp) or MS Word (doc) with a space of 30 mm from upper, 20 mm from lower, 25 mm from the left and right margin, line space of 160 % and 10 pt in font size.                                                                                                    | ° Yes No                                              |
| 3. Text should consist of a cover page, abstract in English, key words, main text, acknowledgement, references, tables, and figures on a separate page. Main text should consist of introduction, subjects and methods, results, discussion, and conclusion (exception: review article, case report).                                                                  | C Yes C No                                            |
| 4. Serial number is filled out on every page of the manuscript (cover page: serial number 1).                                                                                                    | C Yes No                                              |
| 5. Abbreviation of terminology is used at the minimum. Abbreviation is not used in the title, and abbreviation is<br>filled out in brackets at first appearance of terminology in the main text. Abbreviation of terminology used in<br>tables and figures is described in more detail at the bottom of tables and figures.                                            | CYes CNo                                              |
| 6. When the English title exceeds 15 words, the running head is inserted separately on the bottom of the title page (No more than five words in case of English).                                                                                                    | C Yes C No                                            |
| Figure                                                                                                    |                                                       |
| 25. The title of the figure is placed on the bottom of the figure, the first letter of the sentence is written in capitals. The rest are written in small letters.                                                                                                    | C Yes C No                                            |
| 26. Figures and pictures are clear enough to not be enlarged in the press procedure.                                                                                                    | ○ Yes ○ No                                            |
| Table & Figure                                                                                                    |                                                       |
| <ol> <li>Explanation of figures and tables is written in English. Figures are numbered with Arabic numerals and<br/>tables with Roman numerals.</li> </ol>                                                                                                    | ○ Yes ○ No                                            |
| Copyright Transfer Form                                                                                                    |                                                       |
| <ol> <li>In case the manuscript is accepted for publication in the Journal of Korean Medici<br/>Research, the authors convey copyright ownership of the current manuscript to th<br/>Association for Study of Obesity, copyright owner of the Journal of Korean Medici<br/>Research, and the authors will be responsible for the contents of the manuscript</li> </ol> | ne for Obesity<br>e Korean Oriental<br>ne for Obesity |

|    | be published via other journals if accepted by the Journal of Korean Medicine for Obesity Research.     |
|----|----------------------------------------------------------------------------------------------------|
| 2. | Authors should confirm that the manuscript or part of it has not been previously published and will not |
|    | Research, and the authors will be responsible for the contents of the manuscript.                       |

| Copyright Transfer | Send to Fax (FAX. +82-31-96                                                                             | 저작권이양동의서는 피                                                              | h일 첨부 및 팩스로 진행                                       |            |
|--------------------|----------------------------------------------------------------------------------------------------|--------------------------------------------------------------------------|------------------------------------------------------|------------|
| Form               | * Attachment File ( Upload limit: \$                                                                    | 5Mb )                                                                    |                                                      |            |
|                    |                                                                                                    | 찾아보기                                                                     |                                                      |            |
|                    |                                                                                                    |                                                                          |                                                      |            |
|                    | After downloading the copyrigh<br>all the authors on the form and<br>File format: jpg, gif, pdf, doc(do | at transfer form from below,<br>submit the file. [I Copyrig<br>pcx) only | please place your scanned signa<br>ht form download] | tures from |
|                    | C Ag                                                                                                    | ree O Disagree 동의<br>ve & Continue 단계                                    | 후 Save & Continue 클릭시<br>는 저장되고 다음단계 진행              | Checklist  |

## Step2. 타입, 타이틀, 초록 등 기본정보를 등록합니다. 입력 후에 Save & Continue 버튼 클릭해서 진행해 주시면 됩니다.

| titigitide<br>Jorunal of Korean Me<br>KON                                 | dicine for Obesity Research                                                           |                                               |                                                             | p-ISSN 1976-9334<br>e-ISSN 2288-1522                            |
|---------------------------------------------------------------------------|---------------------------------------------------------------------------------------|-----------------------------------------------|-------------------------------------------------------------|-----------------------------------------------------------------|
| Home > Author Center > Sub                                                | mit a manuscript > Step 2: Type, Tit                                                  | ile & Abstract                                | Username: infoadm Auth                                      | OF EDIT ACCOUNT LOG OUT                                         |
| Checklist                                                                 | Type, Title, &<br>Abstract →                                                          | Authors &<br>Institutions                     | → File Upload                                               | → Proof & Submit                                                |
| Select your manuscript<br>between two and five k<br>When you are finished | type. Enter your title,running ti<br>eywords for your manuscript. If<br>click "Next." | tle and abstract (250<br>you need to insert a | words or less) into the app<br>special character, click the | propri <u>ate boxes below. Add</u><br><sup>e "Spi</sup> 특수문자 입력 |
| Type, Title, & Abstrac                                                    | t                                                                                     |                                               |                                                             | SPECIAL CHARACTERS                                              |
| ** Manuscript Type<br>** Title                                            | 1000 000 000 000 000 000 000 000 000 00                                               | Original Article<br>Case Report               |                                                             |                                                                 |
| ** Running Title                                                          |                                                                                       | Review Articles                               |                                                             | 0./ 250                                                         |
| ** Abstract                                                               | Press Control-V (or Open A                                                            | pple-V) to paste                              | MeSH                                                        | ►<br>▼<br>MeSH                                                  |
| ** Keywords                                                               |                                                                                       | MeSH                                          | MeSH                                                        | MeSH                                                            |
| Acknowledgement                                                           |                                                                                       |                                               |                                                             | ×                                                               |
| Conflict of interest                                                      | No potential conflict of inter                                                        | est relevant to this ar                       | ticle was reported.                                         | ×                                                               |
|                                                                           | Name                                                                                  | In                                            | stitution                                                   | E-mail                                                          |
| Suggest Reviewers                                                         |                                                                                       |                                               |                                                             |                                                                 |
|                                                                           | Suggesting 2 reviewer(s) is                                                           | Required for Submiss                          | sion.                                                       | annraciated and may encod                                       |
|                                                                           | up the selection of appropria                                                         | ate reviewers.                                |                                                             |                                                                 |

|                      | Name | Institution | E-mail |
|----------------------|------|-------------|--------|
| Non-prefer Reviewers |      |             |        |
|                      |      |             |        |

Save Save & Continue

Step3. 저자/소속정보 입력 화면 입니다.

투고자가 교신저자가 됩니다. 교신저자는 회원 가입이 되어 있어야 하며, 저자/소 속의 추가, 삭제는 Add, Del을 통해서 추가, 삭제 합니다. 교신저자의 상세정보 (주소, 연락처 등)를 별도 입력합니다. 입력 후에 Save & Continue 버튼을 클릭 하면 다음 단계로 넘어가면서 자동 저장이 됩니다.

| ŀ                                                                                     | अप <u>ि</u> षेश्वेग<br>urmal of Korean Medicine for<br>KOMO                                    | Desity Research                                     |                                 |                          |                    |                                           | p-IS<br>e-IS | SN 1976-9334<br>SN 2288-1522   |
|---------------------------------------------------------------------------------------|------------------------------------------------------------------------------------------------|-----------------------------------------------------|---------------------------------|--------------------------|--------------------|-------------------------------------------|--------------|--------------------------------|
| Home > Author                                                                         | r Center > Submit a n                                                                          | nanuscript > Step 3: Au                             | thors & Institution             | s Us                     | ername: infoadm    | Author 💌                                  | EDIT ACCOUNT | LOG OUT                        |
| Check                                                                                 | dist ->                                                                                        | Type, Title, &<br>Abstract                          | Autho                           | tions & →                | File Upload        | a →                                       | Proof & Su   | ıbmit                          |
| The subm                                                                              | itting author will au                                                                          | itomatically be desig                               | nated as the firs               | t author.                |                    |                                           |              |                                |
|                                                                                       |                                                                                                |                                                     |                                 |                          |                    |                                           |              | -                              |
| Preview                                                                               |                                                                                                |                                                     |                                 |                          |                    |                                           |              | PREVIEW                        |
| Inforang, -II                                                                         | ntorang test                                                                                   |                                                     |                                 |                          |                    | <del>ح</del>                              | 자/소속         | 입력                             |
| thesis adm                                                                            | in'                                                                                            |                                                     |                                 |                          |                    | А                                         | · // · ·     |                                |
| Correspond                                                                            | ding Author : thes<br>Tel : (                                                                  | sis admin, seo-kyo [4<br>02-5000-5000, <b>Fax</b> : | 48-13]<br>02-5000-5001, I       | E- <b>mail</b> : raonday | (@inforang.com     |                                           | a(사제)        |                                |
|                                                                                       |                                                                                                |                                                     |                                 |                          |                    |                                           |              |                                |
| Institutior                                                                           | n                                                                                              |                                                     |                                 |                          |                    |                                           |              |                                |
|                                                                                       |                                                                                                |                                                     |                                 |                          |                    |                                           |              |                                |
| Order                                                                                 |                                                                                                |                                                     | Insti                           | tution                   |                    |                                           |              | Add                            |
| Order                                                                                 | inforang                                                                                       |                                                     | Insti                           | tution                   |                    |                                           |              | Add                            |
| Order                                                                                 | inforang<br>inforang test                                                                      |                                                     | Insti                           | tution                   |                    |                                           |              | Add<br>Del                     |
| Order                                                                                 | inforang<br>inforang test                                                                      |                                                     | Insti                           | tution                   |                    |                                           |              | Add<br>Del                     |
| Order     1     2   Authors                                                           | inforang<br>inforang test                                                                      | Corresponding                                       | Insti                           | tution                   |                    |                                           |              | Add<br>Del                     |
| Order       1       2       Authors       Order                                       | inforang<br>inforang test<br>Institution                                                       | Corresponding<br>Author                             | Insti                           | tution<br>Middle Name    | Last Name          | E-m                                       | ail          | Add Del Add                    |
| Order       1       2       Authors       Order       △       ▽                       | inforang<br>inforang test<br>Institution                                                       | Corresponding<br>Author                             | Insti<br>First Name<br>thesis   | Middle Name              | Last Name<br>admin | E-m                                       | ail          | Add<br>Del<br>Add              |
| Order<br>1 ▼<br>2 ▼<br>Authors<br>Order<br>△<br>▽<br>□<br>□<br>□<br>□                 | inforang<br>inforang test<br>Institution                                                       | Corresponding<br>Author<br>©                        | Insti<br>First Name             | Middle Name              | Last Name<br>admin | E-m                                       | ail          | Add<br>Del<br>Add<br>Del       |
| Order<br>1 ▼<br>2 ▼<br>Authors<br>Order<br>△<br>▽<br>Correspon                        | inforang<br>inforang test<br>Institution                                                       | Corresponding<br>Author<br>©                        | Insti<br>First Name             | Middle Name              | Last Name<br>admin | E-m                                       | ail          | Add<br>Del<br>Add<br>Del       |
| Order<br>1 ▼<br>2 ▼<br>Authors<br>Order<br>△<br>∇<br>Correspon<br>Postal Co           | inforang<br>inforang test<br>Institution<br>1 • 2 • •<br>anding Author Info                    | Corresponding<br>Author<br>©                        | Insti<br>First Name             | Middle Name              | Last Name          | E-m<br>raonday@ir                         | ail Fi       | Add<br>Del<br>Add<br>Del       |
| Order<br>1 ▼<br>2 ▼<br>Authors<br>Order<br>△<br>▽<br>Correspon<br>Postal Co<br>448-13 | inforang<br>inforang test<br>Institution<br>1 • • • •<br>1 • 2 • •<br>nding Author Info<br>ode | Corresponding<br>Author<br>©                        | Insti<br>First Name<br>(thesis) | Middle Name              | Last Name          | E-m<br>raonday@ir<br>Phone<br>2-5000-5000 | ail          | Add<br>Del<br>Add<br>Del<br>ax |

Step4. 투고 파일 업로드 화면 입니다.

타이틀, 원문, 그림, 테이블을 따로 등록 할 수 있으며, 등록 후 추가 등록 및 수 정이 가능합니다.

저자/소속 정보는 타이틀에만 넣고, 원문에는 제외하고 작성합니다. 등록할 파일을 PC에서 찾아 Upload Files 클릭하여 올립니다.

| Journal of Kor       |         | or Obesity Research        |          |                           |               |                       | p-ISSN 1976-9334<br>e-ISSN 2288-1522 |
|----------------------|---------|----------------------------|----------|---------------------------|---------------|-----------------------|--------------------------------------|
| Home > Author Center | > Submi | t a manuscript > Step 4:   | File Upl | oad                       | User          | rname: infoadm Author | EDIT ACCOUNT LOG OUT                 |
| Checklist            | →       | Type, Title, &<br>Abstract | ⇒        | Authors &<br>Institutions | $\rightarrow$ | File Upload 💛         | Proof & Submit                       |

Manuscript file upload

1. Upload as many as needed for your manuscript and make sure to select the file Item from the drop-down menu. These files will be combined into a single PDF document for the review process. You must ensure that these files are numbered in the order in which they should appear in the PDF. If you have made a mistake, delete the file(s) and reupload. Make sure to click on "Upload Files" to successfully upload your files.

2. When all Items have been attached, click Next at the bottom of the page.

| My Files         |                    |                 |                 |      |        |
|------------------|--------------------|-----------------|-----------------|------|--------|
| Order            | File Name          | File Item       | Date            | Edit | Delete |
| Original<br>File | 😡 test.docx (10kb) | Manuscript File | May 7, 2013     |      | D      |
| Upload nev       | / files            |                 |                 |      |        |
| No               | File Item          | U               | pload new files |      |        |
| 1                | Select :           |                 |                 | 찾아!  | 코기     |
| 2                | Title page         |                 |                 | 찾아병  | 로기     |
| 3                | Manuscript File    |                 |                 | 찾아병  | 로기     |
| 4                | Figure             |                 |                 | 찾아병  | 로기     |
| 5                | 🧱 🧱 Select 🧱 🗮 🔽   |                 |                 | 찾아병  | 로기     |
|                  | UPLOAD             | FILES 🔉         |                 |      |        |
|                  | Previous Save      | Save & Continue |                 |      |        |

#### Step5. 확인 및 제출 화면 입니다.

등록한 내용은 Edit 버튼을 통해서 수정 가능하며, 정상 등록시 PDF 변환 버튼이 활성화되고 PDF 변환을 하여 확인 체크 후 투고(Save & Continue) 해 주시면 됩니다.

| Journal of Korean M                | dicine for Obesity Research       |                                    |                        | p-ISSN 1976-9334<br>e-ISSN 2288-1522 |
|------------------------------------|-----------------------------------|------------------------------------|------------------------|--------------------------------------|
| Home > Author center > Sul         | omit a manuscript > Step 5: Submi | t User                             | name: infoadm Author   | EDIT ACCOUNT LOG OUT                 |
| Checklist                          | Type, Title, &                    | Authors &  Institutions            | File Upload →          | Proof & Submit                       |
| Review the information submission. | n below for correctness and n     | nake changes as needed, and y      | YOU MUST CLICK 'SUBMIT | 「' to complete your                  |
| Step 1 : Checklis                  | st                                |                                    |                        |                                      |
| Copyright Transfer<br>Form         | Fax                               |                                    |                        |                                      |
| 🖌 Step 2 : Type, Ti                | tle, & Abstract                   |                                    |                        |                                      |
| ** Manuscript Type                 | Original Articles                 |                                    |                        |                                      |
| ** Title                           | Title test                        |                                    |                        |                                      |
| ** Running Title                   | Running Title Test                |                                    |                        |                                      |
| ** Abstract                        | Abstract Sample                   |                                    |                        |                                      |
| ** Keywords                        | Keywords Sample, Keyword          | ds Sample, Keywords Sample         |                        |                                      |
| Acknowledgement                    | None (or N/A)                     |                                    |                        | Edit                                 |
| Conflict of interest               | No potential conflict of inter    | est relevant to this article was r | eported.               |                                      |
|                                    | Name                              | Institution                        | E-mail                 |                                      |
| Suggest Reviewers                  | Name                              | Institution                        | E-mail                 |                                      |
|                                    | Name                              | Institution                        | E-mail                 |                                      |
| Non-prefer                         | Name                              | Institution                        | E-mail                 |                                      |
| Reviewers                          |                                   | None (or N/A)                      |                        |                                      |

| Step 3 : Authors                    | & Institutions                                                                                          |      |
|-------------------------------------|----------------------------------------------------------------------------------------------------|------|
| Institute                           | inforang                                                                                                |      |
| Authors                             | thesis admin <sup>*</sup>                                                                               | Edit |
| Corresponding<br>Author Information | thesis admin, seo-kyo [448-13]<br>Tel : 02-5000-5000, Fax : 02-5000-5001, E-mail : raonday@inforang.com |      |

| Order                    | File Name          | File Item       | Date        |      |
|--------------------------|--------------------|-----------------|-------------|------|
| Original File            | 🔒 test.docx (10kb) | Manuscript File | May 7, 2013 |      |
| Step 5 : Proof &         | i Submit           |                 |             |      |
| Step 5 : Proof &         | Submit<br>Status   | View            |             | Chan |
| Step 5 : Proof &<br>Type | Status             | View            |             | Chan |

If you have any trouble or error messages during PDF conversion and confirmation of your manuscript, please make it sure first that Acrobat Reader is properly installed in your computer. Otherwise, firewall of your institutional internet server may prohibit access of your computer to our server. In that case, please send us your information to journal@inforang.com; Name of journal (JKOMOR), title and number of your manuscript, name and email address of submitting author.

Other inquiries and complaints are welcome at any time.

Previous Save & Continue

## PDF 변환 화면

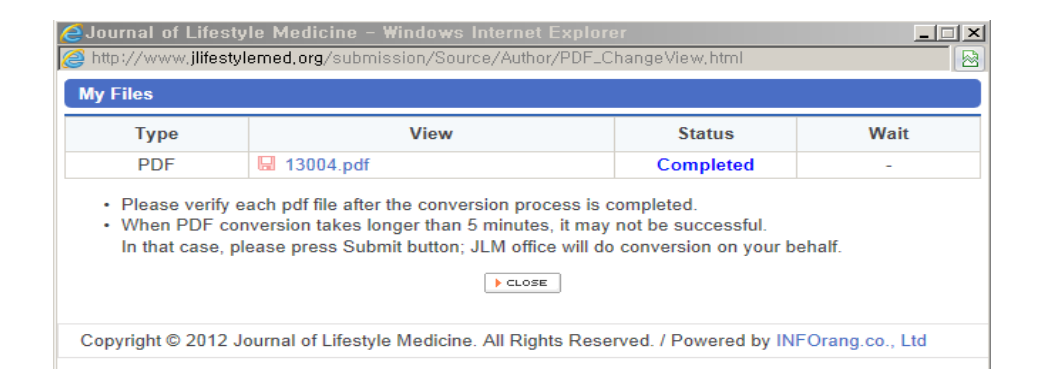

#### 3. 재투고 페이지 입니다.

1차 심사 완료 후 재투고 판정 논문은 Submissions Needing Revision 에서 확인 후 Continue버튼을 클릭해서 재투고를 진행합니다.

| Journal of K                                                          | orean Medicine for Obesity Research                           |                |                            |                                                          | p-ISSN 1976-9334<br>e-ISSN 2288-1522 |
|-----------------------------------------------------------------------|---------------------------------------------------------------|----------------|----------------------------|----------------------------------------------------------|--------------------------------------|
| Home > Author cente                                                   | r > My Manuscripts                                            |                | Username: infoad           | n Author 🔽 Et                                            | NT ACCOUNT LOG OUT                   |
| New Submis                                                            | ssion                                                         |                | Autho                      | or Resource                                              |                                      |
| <ul> <li>Submit Ne</li> <li>Incomplete</li> <li>Submission</li> </ul> | ew Manuscript<br>e Submissions (3)<br>ons Being Processed (1) |                | - Rece<br>- Instru<br>I Co | ived e-mail from<br>uctions to Author<br>pyright form Do | a JKOMOR<br>rs<br>pwnLoad            |
| Revision           Submission                                         | ons Needing Revision (2)                                      |                |                            |                                                          |                                      |
| Revision E                                                            | Being Processed (0)                                           |                |                            |                                                          |                                      |
| Decision                                                              |                                                               |                |                            |                                                          |                                      |
| Submission                                                            | ons with a Decision (1)                                       |                |                            |                                                          |                                      |
| Withdrawals                                                           | ;                                                             |                |                            |                                                          |                                      |
| Withdrawn                                                             | n Manuscripts (0)                                             |                |                            |                                                          |                                      |
| Co-Author M                                                           | Manuscript                                                    |                |                            |                                                          |                                      |
| Co-Author                                                             | Manuscript List (0)                                           |                |                            |                                                          |                                      |
| Submissions                                                           | Needing Revision                                              |                |                            |                                                          |                                      |
| Manuscript<br>ID                                                      | Manuscript Title                                              | Date Submitted | Date decided               | Status                                                   | Action                               |
| JKOMOR-13<br>-006                                                     | Title test                                                    | May 7, 2013    |                            | MS in revision 1 <sup>st</sup>                           | Continue                             |

## Step1. Author's Response 단계입니다.

투고자는 심사위원의 심사평에 대한 저자답변을 기재하는 단계로 직접 입력하거 나 파일로 첨부하는 2가지 방식이 있습니다.

| Journal of Korean Medicine for Obesity Research                                                                                  |                         | p-ISSN 1976-9334<br>e15SN 2288-1522 |
|----------------------------------------------------------------------------------------------------|-------------------------|-------------------------------------|
| Home > Author center > Submit a manuscript > Step 0: Author's Response                                                           | Username: infoadm       | Author EDIT ACCOUNT LOG OUT         |
| Author's     Type, Title, &       Response     →                                                                                 | Authors &  File Upload  | → Proof & Submit                    |
| Decision Letter (Editorial Comment)<br>• Reviewer A :<br>Comments to the A<br>Editor 및 R                                         | eviewer 심사평             | May 8, 2013                         |
| Reviewer B : Comments to the Author Sample                                                                                       |                         |                                     |
| Author's response (comments to the reviewers)                                                                                    |                         |                                     |
| <b>B</b> $I \sqcup ABC   \mathbf{x}_1 \mathbf{x}^2   \underline{\mathbf{A}} \mathbf{r} \frac{\mathbf{a}}{2} \mathbf{r}   \Omega$ |                         |                                     |
| Author's response (comments to the reviewers) Sample                                                                             |                         |                                     |
| Attach Author's response file                                                                                                    | Files attached          |                                     |
| 찾아보기                                                                                                    | File Name               | Delete                              |
|                                                                                                    | There are no file in th | nis list.                           |
| Save                                                                                                    | Save & Continue         |                                     |

# Step2. 타입, 타이틀, 초록 등 기본정보를 수정합니다. 신규투고시에 입력했던 정보가 보여지며, 수정하실 부분만 수정/입력 후에 Save & Continue 버튼 클릭해서 진행해 주시면 됩니다.

| Journal of Korean Medicine for Obesity Research |                                |   |                           |               |             |            | p-ISSN 1976-9334<br>e-ISSN 2288-1522 |
|-------------------------------------------------|--------------------------------|---|---------------------------|---------------|-------------|------------|--------------------------------------|
| Home > Author Center > Submit a manuscript > S  | itep 2: Type, Title & Abstract |   |                           |               | Usernam     | e: infoadm | Author EDIT ACCOUNT LOG OUT          |
| Author's<br>Response                            | Type, Title, &<br>Abstract     | ÷ | Authors &<br>Institutions | $\rightarrow$ | File Upload | →          | Proof & Submit                       |

Select your manuscript type. Enter your title,running title and abstract (250 words or less) into the appropriate boxes below. Add between two and five keywords for your manuscript. If you need to insert a special character, click the "Special Characters" button. When you are finished, click "Next."

| Type, Title, & Abstract | ▶ SPECIAL C                                                                                                    | HARACTERS    |
|-------------------------|----------------------------------------------------------------------------------------------------|--------------|
| ** Manuscript Type      | Original Articles                                                                                                    |              |
| ** Title                | Title test                                                                                                    |              |
| ** Running Title        | Running Title Test                                                                                                    |              |
| ** Abstract             | Abstract Sample                                                                                                    | 2 / 250      |
| ** Keywords             | Keywords Sample         MeSH         Keywords Sample         MeSH         Keywords Sample           MeSH         MeSH | MeSH<br>MeSH |
| Acknowledgement         |                                                                                                    | A V          |
| Conflict of interest    | No potential conflict of interest relevant to this article was reported.                                                                                                    | ×            |

|                      | Name                                                                                                    | Institution                                                                       | E-mail                       |
|----------------------|----------------------------------------------------------------------------------------------------|-----------------------------------------------------------------------------------|------------------------------|
|                      | Name                                                                                                    | Institution                                                                       | E-mail                       |
|                      | Name                                                                                                    | Institution                                                                       | E-mail                       |
| Suggest Doviowors    |                                                                                                    |                                                                                   |                              |
| Suggest Reviewers    |                                                                                                    |                                                                                   |                              |
|                      |                                                                                                    |                                                                                   |                              |
|                      | Suggesting 2 reviewer(s) is Reo<br>Please note that the journal may<br>up the selection of appropriate in | quired for Submission.<br>y not use your suggestions, but your help<br>reviewers. | is appreciated and may speed |
|                      | Name                                                                                                    | Institution                                                                       | E-mail                       |
| Non-prefer Reviewers |                                                                                                    |                                                                                   |                              |
|                      |                                                                                                    |                                                                                   |                              |
|                      |                                                                                                    |                                                                                   |                              |

Previous Save Save & Continue

## Step3. 저자/소속정보 입력 화면 입니다. 신규투고시에 입력했던 정보가 보여지며, 수정하실 수 없습니다.

| Author's                                       | Type, Title, &     →     Authors &     →     File Upload     →     Proof & Submit |
|------------------------------------------------|-----------------------------------------------------------------------------------|
| Kesponse                                       |                                                                                   |
| he submitting author will                      | automatically be designated as the first author.                                  |
| 5                                              | , ,                                                                               |
|                                                |                                                                                   |
|                                                |                                                                                   |
|                                                |                                                                                   |
|                                                |                                                                                   |
| Authors & Institutions                         |                                                                                   |
| Authors & Institutions                         |                                                                                   |
| Authors & Institutions                         | inforang                                                                          |
| Authors & Institutions Institute Authors       | inforang<br>thesis admin *                                                        |
| Authors & Institutions<br>Institute<br>Authors | inforang<br>thesis admin *<br>thesis admin. seo-kyo [448-13]                      |

# Step4. 투고 파일 업로드 화면 입니다. 신규투고시에 입력했던 정보가 보여지며 수정파일을 등록하면 신규투고시 파일과 함께 파일목록에서 확인하실 수 있으며, 재투고 파일은 삭제도 가능합니다.

| · 한방비만학회지                                      |                                                                                                    |                                                                                                    |                                                                                                    |
|------------------------------------------------|----------------------------------------------------------------------------------------------------|----------------------------------------------------------------------------------------------------|----------------------------------------------------------------------------------------------------|
| Journal of Kore                                | an Medicine for Obesity Research                                                                                                    |                                                                                                    | p-ISSN 1976-933<br>e-ISSN 2288-152                                                                            |
| Home > Author Center                           | > Submit a manuscript > Step 4: File Upload                                                                                                    |                                                                                                    | Username: infoadm Author EDIT ACCOUNT LOG OUT                                                                 |
| Author<br>Respon                               | 's → Type, Title, & → A<br>se Abstract → In                                                                                                    | stitutions                                                                                                    | Jpload → Proof & Submit                                                                                       |
| • Man<br>1. U<br>will b<br>orde<br>Mak<br>2. W | uscript file upload<br>bload as many as needed for your manuscript an<br>be combined into a single PDF document for the<br>r in which they should appear in the PDF. If you l<br>e sure to click on "Upload Files" to successfully u<br>hen all Items have been attached, click Next at t | nd make sure to select the file It<br>review process. You must ensu<br>have made a mistake, delete th<br>ipload your files.<br>the bottom of the page. | em from the drop-down menu. These files<br>re that these files are numbered in the<br>e file(s) and reupload. |
| My Files                                       |                                                                                                    |                                                                                                    |                                                                                                    |
| Order                                          | File Name                                                                                                    | File Item                                                                                                    | Date Edit Delete                                                                                              |
| Original<br>File                               | E test.docx (10kb)                                                                                                    | Manuscript File                                                                                                    | May 7, 2013                                                                                                   |
| 1st<br>Revision                                | 🔛 test.docx (10kb)                                                                                                    | Manuscript File                                                                                                    | May 8, 2013                                                                                                   |
| 1 🔽                                            | 🖳 test.docx (10kb)                                                                                                    | Figure                                                                                                    | May 8, 2013 🗉 🖻                                                                                               |
| Upload net                                     | w files                                                                                                    |                                                                                                    |                                                                                                    |
| No                                             | File Item                                                                                                    | U                                                                                                    | lpload new files                                                                                              |
| 1                                              | Select 📰 📰 🔽                                                                                                    |                                                                                                    | 찾아보기                                                                                                    |
| 2                                              |                                                                                                    |                                                                                                    | 찾아보기                                                                                                    |
| 3                                              | Select                                                                                                    |                                                                                                    | 찾아보기                                                                                                    |
| 4                                              | Select 🖉 🖉 💌                                                                                                    |                                                                                                    | 찾아보기                                                                                                    |
| 5                                              | Select                                                                                                    |                                                                                                    | 찾아보기                                                                                                    |
|                                                |                                                                                                    | OAD FILES 🔁                                                                                                    |                                                                                                    |
|                                                | Previous S                                                                                                    | Save Save & Continue                                                                                                    |                                                                                                    |

# Step5. 확인 및 제출 화면 입니다. 등록한 내용은 Edit 버튼을 통해서 수정 가능하며, PDF버튼을 클릭하여 PDF 변 환 후 Save & Continue버튼을 클릭하면 재투고가 완료됩니다.

| JKOMOR                                 |                             |                                    |                                  | p+ISSN 1<br>e-ISSN 2 |
|----------------------------------------|-----------------------------|------------------------------------|----------------------------------|----------------------|
| e > Author center > Submit a manuscri  | pt > Step 5: Submit         | → Authors & →                      | Username: infoadm Author         | of & Submit          |
| Response                               | ADSTRACT                    | Institutions                       |                                  |                      |
| Review the information<br>submission.  | n below for correctness an  | id make changes as needed, a       | nd you MUST CLICK 'SUBMIT' to co | mplete your          |
| Step 1 : Author's                      | s Response                  |                                    |                                  |                      |
| Author's Response (                    | Editorial Comment)          |                                    |                                  | Edit                 |
| Author's response Sar<br>None (or N/A) | nple                        |                                    |                                  |                      |
|                                        |                             |                                    |                                  |                      |
| Step 2 : Type, Ti                      | tle, & Abstract             |                                    |                                  |                      |
| * Manuscript Type                      | Original Articles           |                                    |                                  |                      |
| ** Title                               | Title test                  |                                    |                                  |                      |
| * Running Title                        | Running Title Test          |                                    |                                  |                      |
| * Abstract                             | Abstract Sample             |                                    |                                  |                      |
| * Keywords                             | Keywords Sample, Keyv       | vords Sample, Keywords Sam         | ple                              |                      |
| Acknowledgement                        | None (or N/A)               |                                    |                                  | Edit                 |
| Conflict of interest                   | No potential conflict of in | nterest relevant to this article w | as reported.                     |                      |
|                                        | Name                        | Institution                        | E-mail                           |                      |
| Suggest Reviewers                      | Name                        | Institution                        | E-mail                           |                      |
|                                        | Name                        | Institution                        | E-mail                           |                      |
| Non-prefer                             | Name                        | Institution                        | E-mail                           |                      |
| Reviewers                              | None (or N/A)               |                                    |                                  |                      |

| Step 5 . Autions                    |                                                                                                    |      |
|-------------------------------------|----------------------------------------------------------------------------------------------------|------|
| Institute                           | inforang                                                                                                |      |
| Authors                             | thesis admin *                                                                                          | Edit |
| Corresponding<br>Author Information | thesis admin, seo-kyo [448-13]<br>Tel : 02-5000-5000, Fax : 02-5000-5001, E-mail : raonday@inforang.com |      |

| Order          | File Name          | File Item       | Date        |      |
|----------------|--------------------|-----------------|-------------|------|
| Original File  | 😡 test.docx (10kb) | Manuscript File | May 7, 2013 | F    |
| 1st Revision   | 🖬 test.docx (10kb) | Manuscript File | May 8, 2013 |      |
| Fig. 1         | 🖶 test.docx (10kb) | Figure          | May 8, 2013 |      |
| Step 5 : Proof | & Submit           | 재-              | 투고시 등록한 파일  | 일 변혁 |
|                |                    |                 |             |      |
| Туре           | Status             | View            |             | man  |

If you have any trouble or error messages during PDF conversion and confirmation of your manuscript, please make it sure first that Acrobat Reader is properly installed in your computer. Otherwise, firewall of your institutional internet server may prohibit access of your computer to our server. In that case, please send us your information to journal@inforang.com; Name of journal (JKOMOR), title and number of your manuscript, name and email address of submitting author.

Other inquiries and complaints are welcome at any time.

Previous Save & Continue

# 감사합니다.